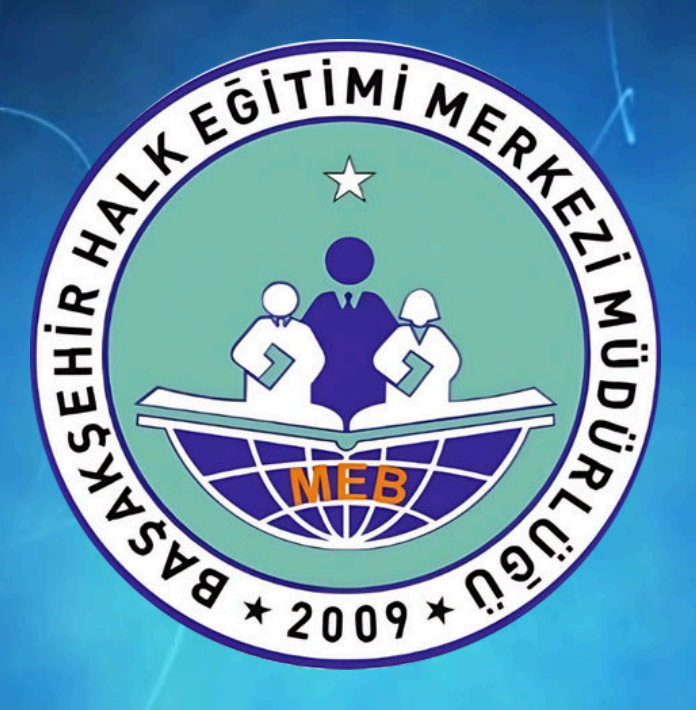

E-DEVLET ERİŞİMİ OLMAYAN ÖĞRENCİLERİN VELİ E-DEVLETLERİ ARACILIĞIYLA KURSLARA BAŞVURUSU

#### e-yaygın.meb.gov.tr sitesine gidilir.

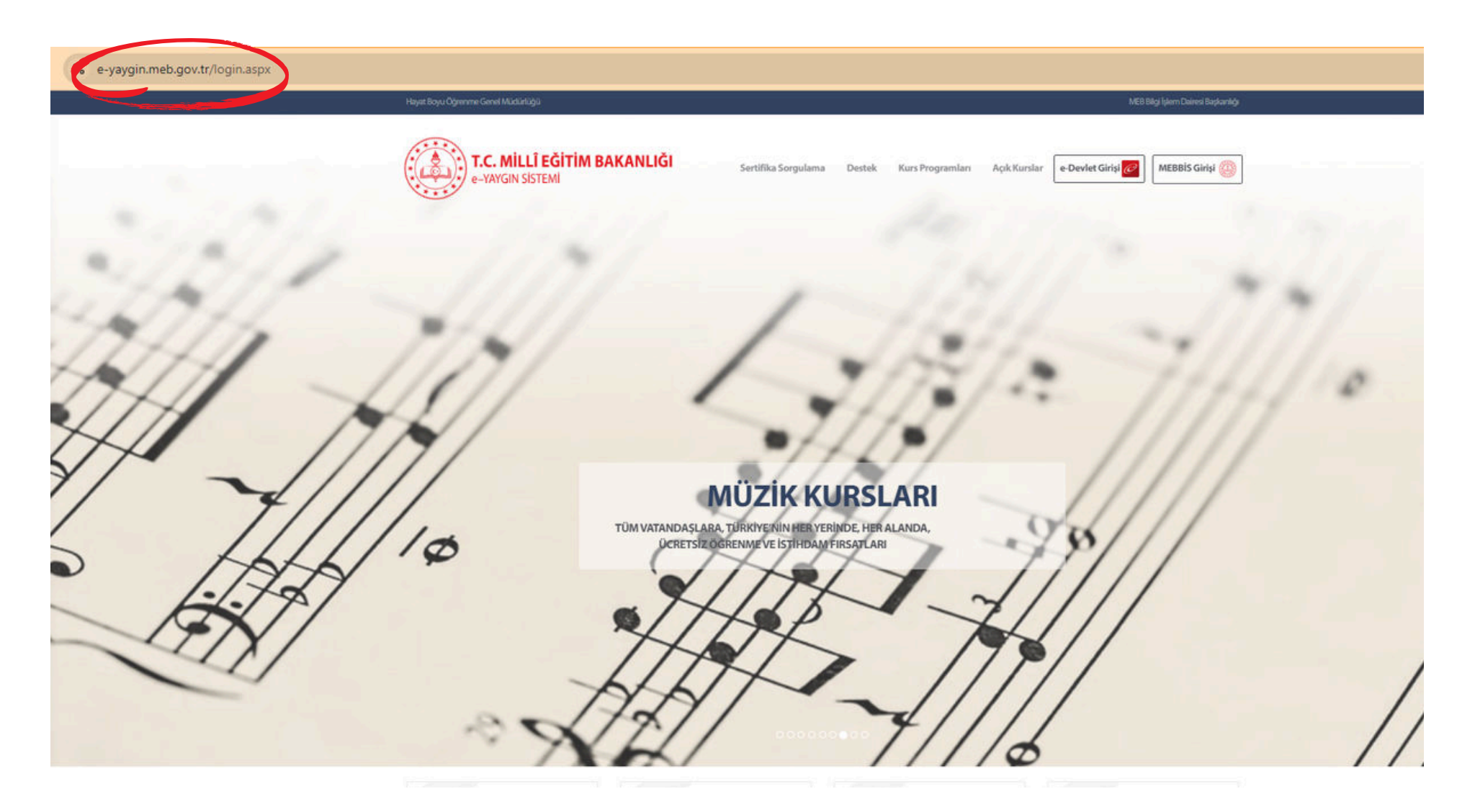

## Veli E-devlet şifresiyle giriş yapılır.

| e-Devl                                                          | et Kapis                                      | l<br>i                                                        | Milli Eğitim E<br>https://e-yaygi                            | Bakanlığı e-Yaygın Pro |
|-----------------------------------------------------------------|-----------------------------------------------|---------------------------------------------------------------|--------------------------------------------------------------|------------------------|
| -Devlet Şifresi                                                 | Mobil İmza                                    | Elektronik İmza                                               | T.C. Kimlik Kartı                                            | İnternet Bankacılığ    |
| C. Kimlik Numara<br>aldığınız yerden de<br>* <b>T.C. Kimlik</b> | nızı ve e-Devlet s<br>evam edebilirsini<br>No | Şifrenizi kullanarak kiml<br>z. e-Devlet Şifresi Ned          | iğiniz doğrulandıktan so<br>l <b>ir, Nasıl Alınır?</b>       | onra işleminize        |
| * e-Devlet Şi                                                   | fresi                                         | •••••                                                         |                                                              |                        |
|                                                                 | * e-D<br>telefo                               | levlet <b>şıfrenizi unutmanız</b><br>onunuzdan yenileme işler | durumunda dogruladığın<br>ni yapabilirsiniz.<br><u>Şif</u> ı | remi Unuttum           |
|                                                                 | İptal                                         |                                                               | Giriş Yap                                                    |                        |

## SIRASIYLA; Başvurular

| e-Yaygın Sistemi   | İSTANBUL BAŞAKŞEHİR Başakşehir Halk Eğitimi Merkezi (970541)                                                                                                    |
|--------------------|----------------------------------------------------------------------------------------------------|
| Ana Sayfa          |                                                                                                    |
| Kurum İşlemleri    | Onay Bekleyen Kursiyer                                                                                                    |
| 😁 Kişisel Bilgiler | Kurs Açılması Talebi                                                                                                    |
| Başvurular         |                                                                                                    |
|                    | Duyurular                                                                                                    |
|                    | Kursiyer Kayıt         11.0           11.09.2024 Tarihinden itibaren kurum tarafından kaydedilen kursiyerlerde İlce Milli Eğitim Müdürlüğü onayı aranacaktır. e-Devlet üzerinden yapılan kayıtları kurum her bir ek onaya gerek kalmadan onaylayabilir.         11.0 |
|                    |                                                                                                    |
|                    |                                                                                                    |
|                    |                                                                                                    |
|                    |                                                                                                    |
|                    |                                                                                                    |
|                    |                                                                                                    |
|                    |                                                                                                    |
|                    |                                                                                                    |
|                    |                                                                                                    |

# Kurs Kayıt İşlemleri

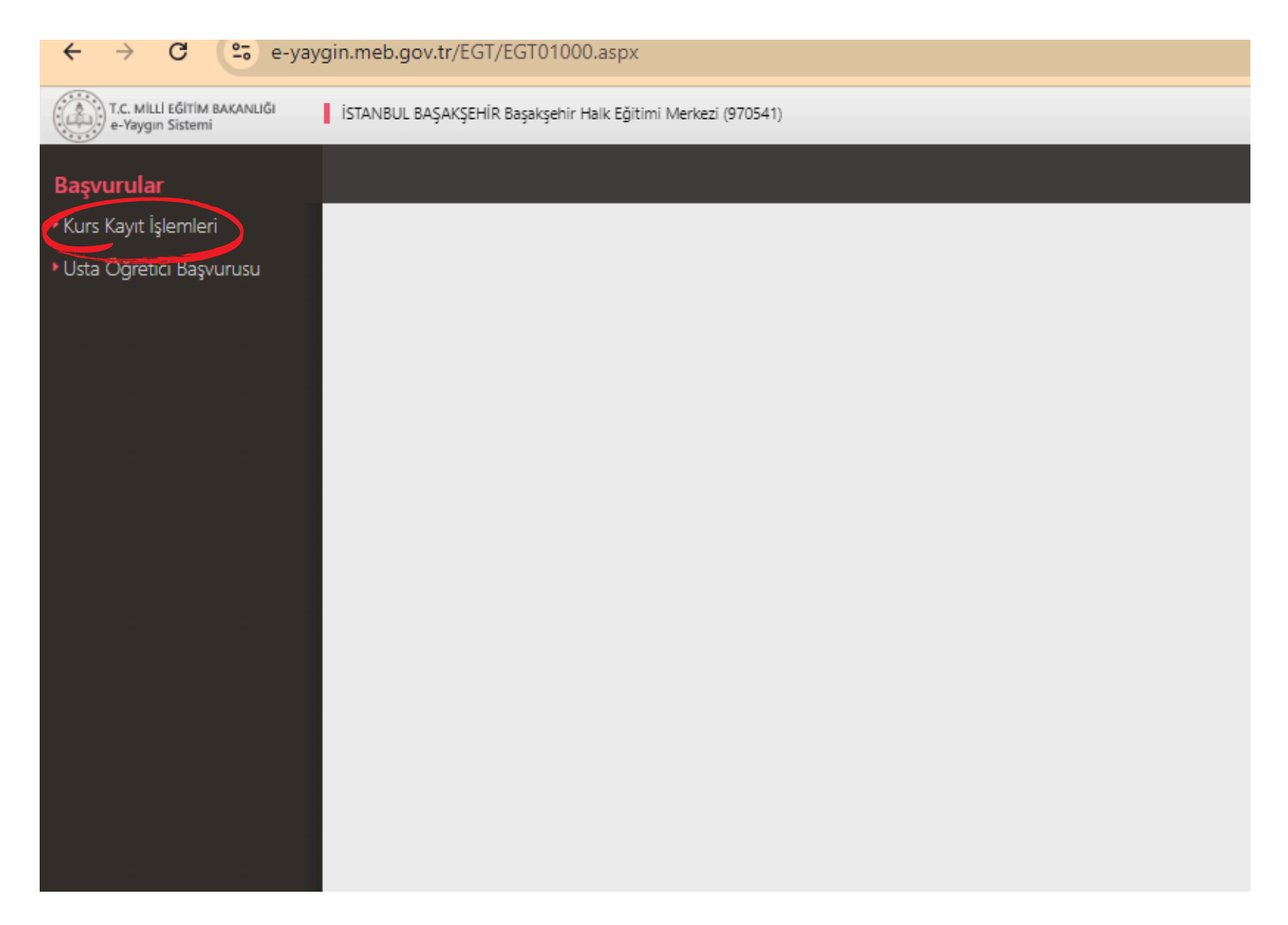

# Kişisel Bilgiler

|   | e-Yaygın Sistemi                            | <br> | - |  |  |  |  |
|---|---------------------------------------------|------|---|--|--|--|--|
|   |                                             |      |   |  |  |  |  |
|   | Başvurular                                  |      |   |  |  |  |  |
|   | <ul> <li>Kurs Kavıt İşlemleri</li> </ul>    |      |   |  |  |  |  |
| 0 | Kişisel Bilgiler                            |      |   |  |  |  |  |
|   | Kursa Ön Başvuru Yap                        |      |   |  |  |  |  |
|   | Uzaktan Eğitim Kursları                     |      |   |  |  |  |  |
|   | Kurs Açılması Talebi                        |      |   |  |  |  |  |
|   | Kurslarım                                   |      |   |  |  |  |  |
|   | <ul> <li>Usta Öğretici Başvurusu</li> </ul> |      |   |  |  |  |  |
|   |                                             |      |   |  |  |  |  |
|   |                                             |      |   |  |  |  |  |
|   |                                             |      |   |  |  |  |  |
|   |                                             |      |   |  |  |  |  |
|   |                                             |      |   |  |  |  |  |
|   |                                             |      |   |  |  |  |  |
|   |                                             |      |   |  |  |  |  |
|   |                                             |      |   |  |  |  |  |

### Aile Bireyi Bilgileri Doldurulur ve Kaydet butonuna basılır.

| T.C. MİLLİ EĞİTİM BAKANLIĞI<br>e-Yaygın Sistemi | İSTANBUL BAŞAK        | ŞEHİR Başakşehir Halk Eğitimi M | erkezi (970541) |  |  |
|-------------------------------------------------|-----------------------|---------------------------------|-----------------|--|--|
| Başvurular                                      | Kaydet                | 🕽 Yenile                        |                 |  |  |
| <ul> <li>Kurs Kayıt İşlemleri</li> </ul>        | Kişi Bilgisi Aile Bir | eyleri Bilgileri                |                 |  |  |
| Kişisel Bilgiler                                | Çocuk Bilgisi         |                                 | •               |  |  |
| Kursa Ön Basvuru Yap                            | Doğum Yeri            |                                 |                 |  |  |
| Uzaldan Föitim Kursları                         | Doğum Tarihi          |                                 |                 |  |  |
| Ozaklari Egilim Kursiari                        | Cinsiyet              | Erkek                           | •               |  |  |
| Kurs Açılması Talebi                            | Telefon İş            | +90 ()                          |                 |  |  |
| Kurslarım                                       | Telefon GSM (*)       |                                 | -               |  |  |
| Usta Öğretici Başvurusu                         | E-Posta (*)           |                                 |                 |  |  |
|                                                 | Eğitim Durumu         | Okur - Yazar                    | •               |  |  |
|                                                 | Çalışma Durumu        | Öğrenci                         | •               |  |  |
|                                                 | Engel Durumu          | Engelli Durumu Yoktur           | •               |  |  |
|                                                 |                       |                                 |                 |  |  |

Daha sonra 'Kursa Ön Başvuru Yap' sekmesi tıklanır. İl-İlçe adı seçilerek Kursları listele denir. Başvuru yapılacak kurs listeden 'Kurs adı' veya 'Kurs No' girilerek bulunur ve en sağ kısımdaki 'Kayıt Ol' butonu tıklanır.

| r Knat blandari                                                                                                    |                                                                                                    | İLAdı (İzraebul                                                                                 |          | lice i av  | aleabie                            |                           | Kurs Adı :                             |            |            |       |            | 100 C      |         | 0                       |
|----------------------------------------------------------------------------------------------------|----------------------------------------------------------------------------------------------------|-------------------------------------------------------------------------------------------------|----------|------------|------------------------------------|---------------------------|----------------------------------------|------------|------------|-------|------------|------------|---------|-------------------------|
| s kayıt işlemleri                                                                                                    |                                                                                                    | Istandul<br>Kurr No Kurr Atl                                                                    | 2        | lice       | Kusum                              | Edition Caldi             | Kurrun Vandarañ Var                    | Rac Tarihi | RR Tudel   | Cire. | Vooteolao  | Derr Plan  | Sactian | Kursian Listen          |
| isel Bilgiler                                                                                                    |                                                                                                    | KUTS NO KUTS AU                                                                                 | IC.      | ige        | Kurum                              | Egioni Seco               | Kursun tapitacagi ter                  | başıarını  | DILIGIN    | sure  | Konserijan | Ders Plani | garciat | Kayis Or                |
| rsa On Başvuru Yap                                                                                                    | 1                                                                                                    | 4206886 Okuma-Yazma II. Kademe Seviye Tespit Sinavi                                             | İstanbul | Başakşehir | Başakşehir Halk Eğitimi Merkezi    | Yüzyüze Eğitim            | Merkez                                 | 16/09/2024 | 16/09/2024 | 5     | 9/20       | Ders Plani | Şartlar | Kayit Ol                |
| ktan Egitim Kurslari                                                                                                    | 2                                                                                                    | 4211815 Bilgisəyər İşletmenliği (Operatörlüğü)                                                  | İstanbul | Başakşehir | Başakşehir Halk Eğitimi Merkezi    | Yüzyüze Eğitim            | Merkez Bina                            | 17/09/2024 | 24/12/2024 | 163   | 0/20       | Ders Plani | Şartlar | Kayet OI                |
| çılması ialebi                                                                                                    | 3                                                                                                    | 4210118 Okuma-Yazma II, Kademe Seviye Tespit Sinavi                                             | İstanbul | Başakşehir | Başakşehir Haik Eğitimi Merkezi    | Yüzyüze Eğitim            | Merkez                                 | 20/09/2024 | 20/09/2024 | 5     | 6/20       | Ders Plani | Şartlar | Kayıt Ol                |
| rim<br>Vđentci Baovinistu                                                                                                    | 4                                                                                                    | 4212277 Şiş Örücülüğü                                                                           | İstanbul | Başakşehir | Başakşehir Halk Eğitimi Merkezi    | Yüzyüze Eğitim            | Selim Kiraz Kym                        | 20/09/2024 | 11/04/2025 | 206   | 0/30       | Ders Plani | Şartlar | Kayıt Ol                |
| gread bagvarasa                                                                                                    | 5                                                                                                    | 4212289 Dekoratif Ahşap Süsleme                                                                 | İstanbul | Başakşehir | Başakşehir Haik Eğitimi Merkezi    | Yüzyüze Eğitim            | Necip Fazil Kym                        | 23/09/2024 | 14/04/2025 | 200   | 0/30       | Ders Plani | Şartlar | Kayıt Ol                |
|                                                                                                    | 6                                                                                                    | 4212304 Şiş Ve Tiğ Örücülüğü İle Oyuncak Bebek Yapımı<br>(Amigurumi)                            | İstanbul | Başakşehir | Başakşehir Halk Eğitimi Merkezi    | Yüzyüze Eğitim            | Necip Fazil Kym                        | 24/09/2024 | 05/08/2025 | 320   | 0/35       | Ders Plani | Şərtlar | Kayıt Ol                |
| Kurs Kayıt İşlemleri<br>Kırsa Ön Başvuru Yap<br>Uzaktan Eğitim Kursian<br>Kursa Ön Başvuru Yap<br>Uzaktan Eğitim Kursian<br>Kursianım<br>Usta Öğrebici Başvurusu | 7                                                                                                    | 4163981 Afet Ve Acil Durum Farkındalık Eğitimi (Uzaktan Eğitim-E<br>Zamansız)                   |          |            | Hayat Boyu Öğrenme Genei Müdürlüğü | Uzaktan Videolu<br>Eðitim | Hayat Boyu Öğrenme Genel<br>Müdürlüğü  | 02/07/2024 | 31/12/2024 | 8     | 5000/5000  | Ders Plani | Şartlar | Kayıt Ol                |
|                                                                                                    | 8                                                                                                    | 4163991 Alle Okulu (Veliler İçin) (Uzaktan Eğitim-Eş Zamansız)                                  |          |            | Hayat Boyu Öğrenme Genel Müdürlüğü | Uzaktan Videolu<br>Eðitim | Hayat Boyu Öğrenme Genel<br>Müdürlüğü  | 02/07/2024 | 31/12/2024 | 44    | 1012/5000  | Ders Plani | Şərtlər | Kayıt Ol                |
|                                                                                                    | 9                                                                                                    | 4163998 Aliede İlk Yardım (Uzaktan Eğitim-Eş Zamansız)                                          |          |            | Hayat Boyu Öğrenme Genel Müdürlüğü | Uzaktan Videolu<br>Eðitim | Hayat Boyu Öğrenme Genel<br>Mürlərləğo | 02/07/2024 | 31/12/2024 | 12    | 4466/5000  | Ders Plani | Şartlar | Kayıt Ol                |
|                                                                                                    | 10                                                                                                    | 4163950 Anne-Baba Tutumian Ve Çocuk Gelişimi (Veliler İçin)                                     |          |            | Hayat Boyu Öğrenme Genel Müdürlüğü | Uzaktan Videolu<br>Föltim | Hayat Boyu Öğrenme Genel<br>Müdüdüğü   | 02/07/2024 | 31/12/2024 | 4     | 1669/5000  | Ders Plani | Şartlar | Kayıt Ol                |
|                                                                                                    | 11                                                                                                    | 4164009 Zamanuri                                                                                |          |            | Hayat Boyu Öğrenme Genel Müdürlüğü | Uzaktan Videolu<br>Editim | Hayat Boyu Öğrenme Genel<br>Mürdərdən  | 02/07/2024 | 31/12/2024 | 76    | 1191/5000  | Ders Plans | Şartlar | Kayıt Ol                |
|                                                                                                    | 12                                                                                                    | 4164021 (Uzuktan Ekilian Er Zamanut)                                                            |          |            | Hayat Boyu Öğrenme Genel Müdürlüğü | Uzaktan Videolu           | Hayat Boyu Öğrenme Genel<br>Mororožo   | 02/07/2024 | 31/12/2024 | 56    | 580/5000   | Ders Plani | Şartlar | Kayit Ol                |
|                                                                                                    | a Yap<br>rsian<br>Di<br>USU<br>1<br>1<br>1<br>2<br>3<br>4<br>4<br>5<br>6<br>7<br>8<br>9<br>10<br>11<br>12<br>13<br>14<br>15<br>16<br>17<br>18<br>19<br>20<br>21<br>1<br>1<br>1<br>1<br>1<br>1<br>1<br>1<br>1<br>1<br>1<br>1<br>1 | 4164028 Ancik (Uzaktan Eğitim-Eşzamansız)                                                       |          |            | Hayat Boyu Öğrenme Genel Müdürlüğü | Uzaktan Videolu           | Hayat Boyu Öğrenme Genel               | 02/07/2024 | 31/12/2024 | 84    | 5000/5000  | Dets Plani | Şartlar | Kayet OI                |
| Kurs Açılması Talebi<br>Kurslarım<br>Usta Öğretici Başvunusu                                                                                                    | 14                                                                                                    | 4164045 Artistik Jimnastik Temel Eğitim (Uzaktan Eğitim-Eş                                      |          |            | Hayat Boyu Öğrenme Genel Müdürlüğü | Uzaktan Videolu           | Hayat Boyu Öğrenme Genel               | 02/07/2024 | 31/12/2024 | 8     | 957/5000   | Ders Plani | Sartlar | Kayet OI                |
|                                                                                                    | 15                                                                                                    | 4164038 Aşçı Çırağı (Uzaktan Eğitim-Eş Zamansız)                                                |          |            | Hayat Boyu Öğrenme Genel Müdürlüğü | Uzaktan Videolu           | Hayat Boyu Öğrenme Genel               | 02/07/2024 | 31/12/2024 | 178   | 5000/5000  | Ders Plans | Sartlar | Kayet OI                |
|                                                                                                    | 16                                                                                                    | 4164073 Bilgisəyər Destekil 3 Boyutlu Təsərim (Uzaktan Eğitim-Eş                                |          |            | Hayat Boyu Öğrenme Genel Müdürlüğü | Uzaktan Videolu           | Hayat Boyu Öğrenme Genel               | 02/07/2024 | 31/12/2024 | 60    | 3872/5000  | Ders Plani | Şartlar | Kayit Ol                |
|                                                                                                    | 17                                                                                                    | 4164086 <sup>B</sup> ilgisayar İşletmenliği (Operatörlüğü) (Uzaktan Eğitim-Eş                   |          |            | Hayat Boyu Öğrenme Genel Müdürlüğü | Uzaktan Videolu           | Hayat Boyu Öğrenme Genel               | 02/07/2024 | 31/12/2024 | 163   | 5000/5000  | Ders Plani | Şartlar | Kayıt Ol                |
|                                                                                                    | 18                                                                                                    | zamansız)<br>4164065 Bilgisayarda Hizli Klavye Kullanımı (Uzaktan Eğitim-Eş                     |          |            | Hayat Boyu Öğrenme Genel Müdürlüğü | Uzaktan Videolu           | Hayat Boyu Öğrenme Genel               | 02/07/2024 | 31/12/2024 | 1     | 5000/5000  | Ders Plane | Sartlar | Kaye OI                 |
|                                                                                                    | 19                                                                                                    | Zamansız)<br>4164059 Bireysel Gelişim Ve Kültürel Farkındalık (Veliler İçin)                    |          |            | Havat Boyu Öğrenme Genel Müdürlüğü | Egitim<br>Uzaktan Videolu | Mudurluğu<br>Hayat Boyu Öğrenme Genel  | 02/07/2024 | 31/12/2024 | 4     | 758/5000   | Ders Plans | Sector  | Kavet OI                |
|                                                                                                    | 20                                                                                                    | (Uzaktan Eğitim-Eş Zamansız)<br>4164093 Biok Təbanlı Robotik Ve Kodlama Eğitimi (Uzaktan Eğitim |          |            | Havat Rowi Öðrenme Genel Müdürlöði | Uzaktan Videolu           | Mudurlüğü<br>Həyat Boyu Öğrenme Genel  | 02/07/2024 | 31/12/2024 | 90    | 2203/5000  | Ders Plane | Sartiar | Kave O                  |
|                                                                                                    |                                                                                                    | Eş Zamansız)<br>Cevre Ve İklim Değisikliği Farkındalık (Uzaktan Eğitim-Es                       |          |            | najar boya ogranne oener maaanaga  | Eğitim<br>Uzaktan Videolu | Müdürlüğü<br>Hayat Boyu Öğrenme Genel  | 00,0772024 | 5171212024 |       | 2200,0000  |            |         |                         |
|                                                                                                    | 14 4                                                                                                    | 1 2 3 <b>F</b>                                                                                  |          |            | mayat boyu Qorenme Genet Müdürlüdü |                           |                                        | 02/07/2024 | 51/12/2024 | 8     | 1456/5000  | SHITE PEAK | 3 sayfa | dan 1.   132 kayıttan 1 |

Son aşamada 'Aile Bireyleri İçin Başvuru Yap' kutucuğu işaretlenir. İşaretledikten sonra yanda aile bireyleri çıkacaktır. Aile bireyi seçildikten sonra alt kısımda istenen şartlar varsa o kutucuklar da işaretlendikten sonra 'Kaydet' butonuna basılır ve işlem tamamlanır.

| 🚑 4212397 - Diksiyo  | on                                                                 | × |
|----------------------|--------------------------------------------------------------------|---|
| Aile Bireyleri İçin  | Başvuru Yap 🗹 Tulana Manana 🖌                                      | • |
| Başvuru Yapılacal    | k Kurs Bilgisi                                                     |   |
| Kurs Adı             | Diksiyon                                                           |   |
| Kurs Merkezi         | İstanbul / Başakşehir / 970541                                     |   |
| Kurs Yeri            | Çam Ve Sakura Şehir Hastanesi                                      |   |
| Başlama/Bitiş Tarihi | 17/09/2024 - 22/10/2024                                            |   |
| Kurs Süresi          | 40 Saat                                                            |   |
| Sertifika Türü       | Kurs Bitirme Belgesi                                               |   |
| Kurs Açma Biçimi     | Hastanelerde Yatan Kişilere Yönelik Açılan Kurslar                 |   |
| Kurs Türü            | Genel                                                              |   |
|                      |                                                                    |   |
|                      |                                                                    |   |
| Kursa Kayıt Olma     | k İçin Gerekli Şartlar                                             |   |
| Okur - Yazar Mezuni  | iyet Belgesi                                                       |   |
| Kursa devam edebil   | ecek fiziksel yeterliliğe sahip olmak                              |   |
|                      |                                                                    |   |
|                      |                                                                    |   |
|                      |                                                                    |   |
|                      |                                                                    |   |
|                      |                                                                    |   |
|                      |                                                                    |   |
|                      |                                                                    |   |
| Asıl kayı için       | gerekli evraklarımla birlikte kurs başlamadan önce kuruma müracaat |   |
| etman gerek          | trigini kabul ediyorum                                             |   |

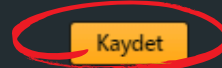

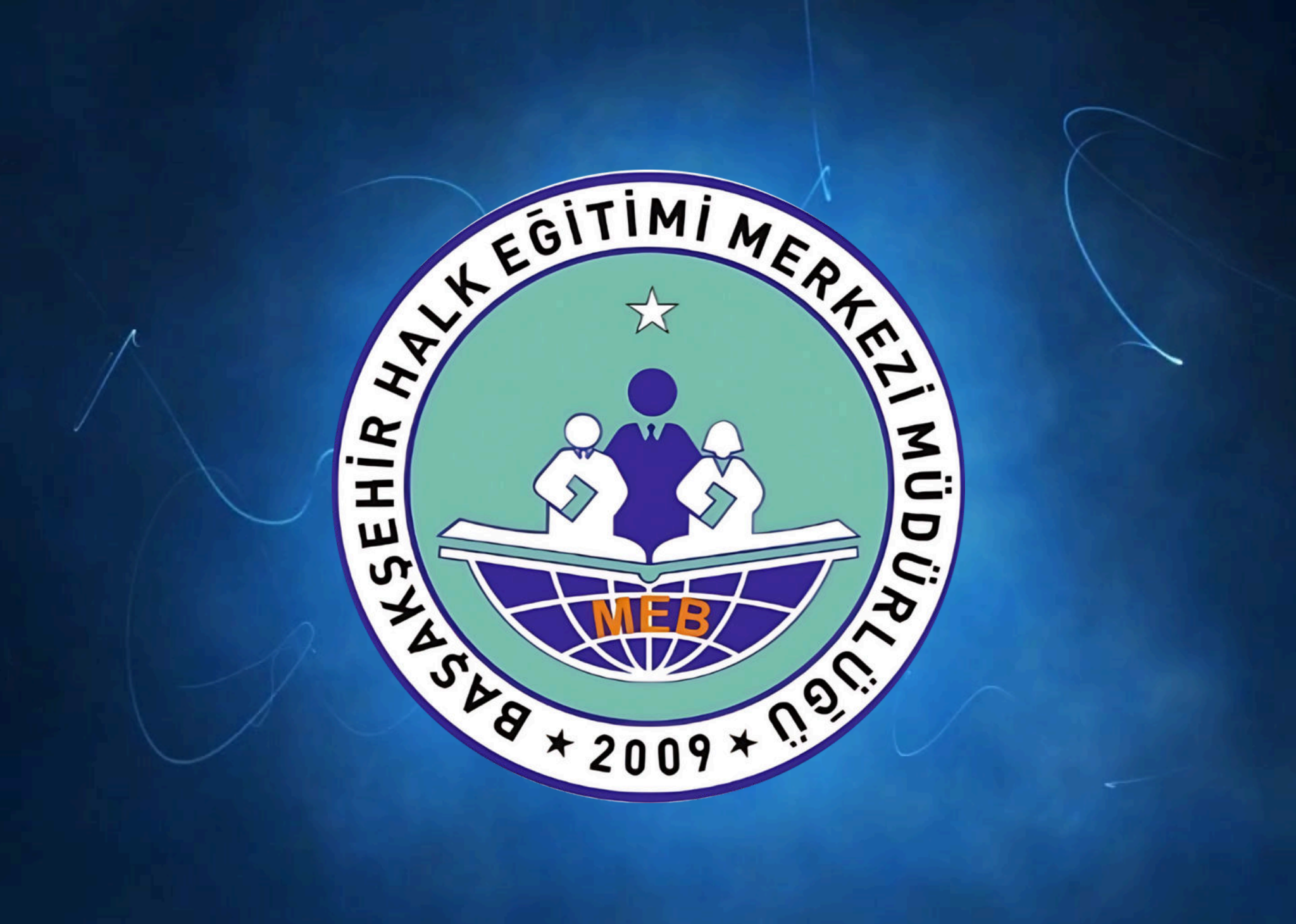